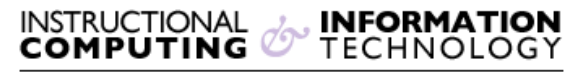

Engage the Students. Infuse the Curriculum. Empower the Faculty. Enhance the Administrative Process.

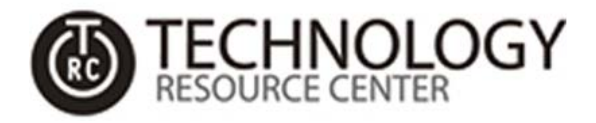

## Windows 32-Bit or 64-Bit?

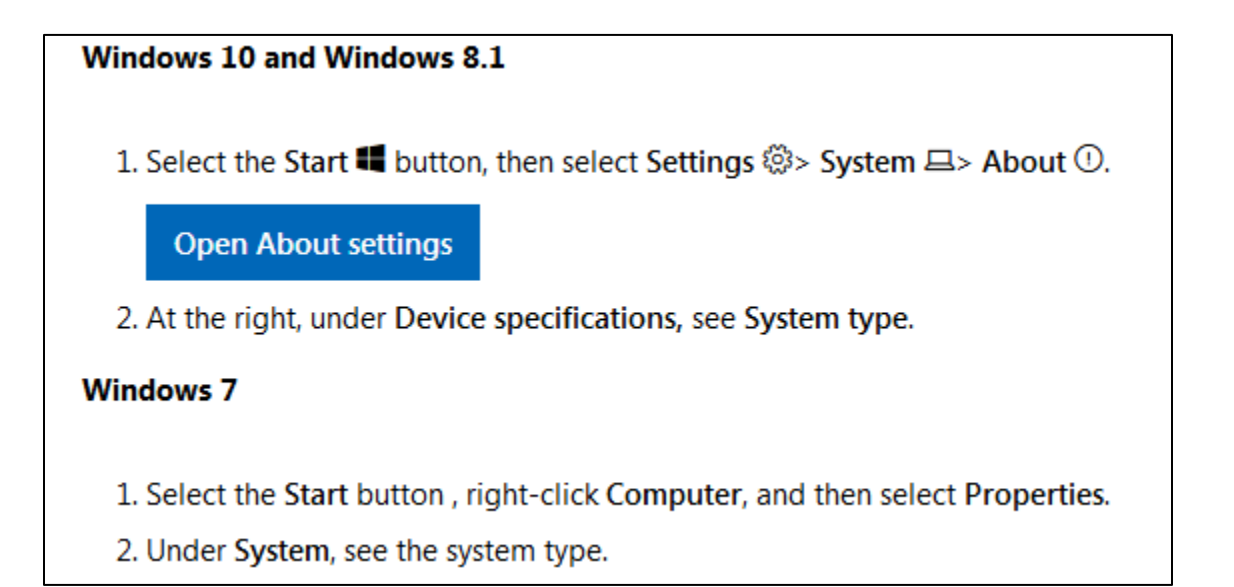

## (The following text is for screen-readers)

## Windows 10 and Windows 8.1

- 1. Select the Start button
- 2. Then select **Settings** > **System** > **About**.
- 3. On the right-hand side, under Device specifications, see System type.

## Windows 7

- 1. Select the Start button
- 2. Right-click on Computer
- 3. Then select Properties.
- 4. Under System, see the system type.